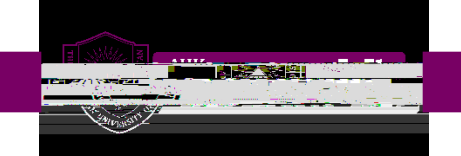

## Step

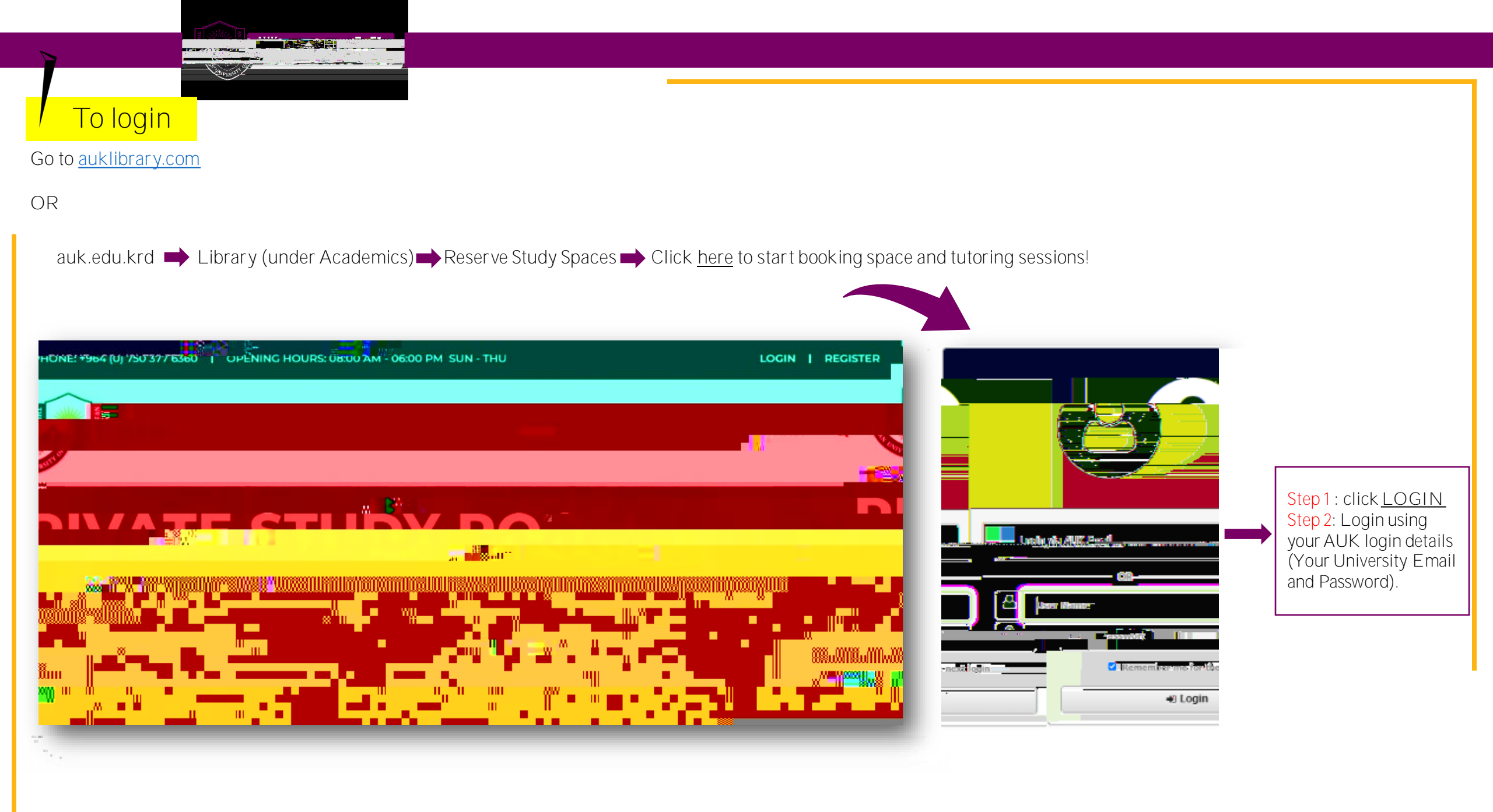

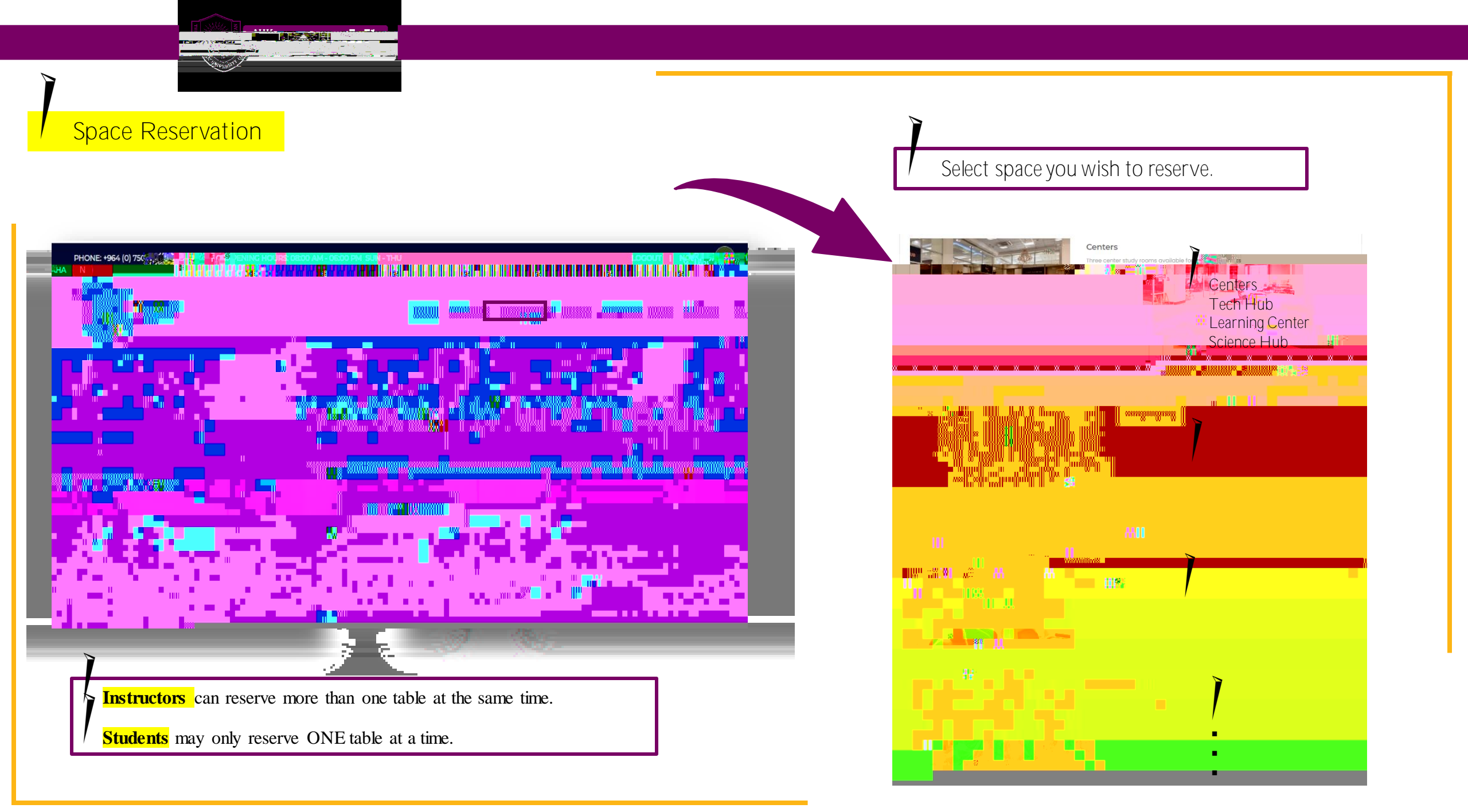

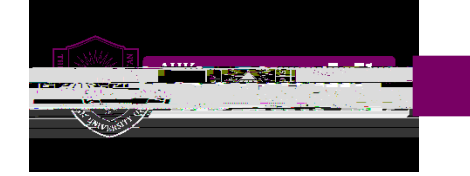